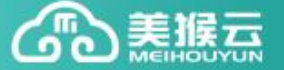

## 美猴云操作手册——私有网络搭建

## 私有网络产品为免费产品,并且在购买后可一直使用。

1、在美猴云购买页面购买私有网络,如图所示

名称和描述自己填写即可

如果已经购买了路由器,可在购买私有网络时选择自己所购买的路由器进行连接;如果没有购买路由器,可先选择"暂不连接",等后面购买了路由器后再进行连接。

| 美猴云           | <b>业级 云 服 务 机 供 商</b> 前页 云 产品 解决方案 云 行             |
|---------------|----------------------------------------------------|
| 产品与服务         | 您当前的位置: > 产品中心 > <b>私有网络</b>                       |
| 🖵 云服务器        | 私有网络                                               |
| 船 网络 SDN      | 私有网络用于主机之间互联,它类似物理世界中使用交换机组成的局域网。私有网络与基础网络之间是100%隔 |
| <b>ふ</b> 负载均衡 |                                                    |
| IP 公网IP       | 私 19 19 28 29 24                                   |
| 山 云路由器        | 选择机房: 西部数据中心                                       |
| 运 云防火墙        | <b>名称:</b> 数字、字母、下划线组成的2-20字符                      |
| 중 私有网络 >      | 描述: 请填写数字、字母、下划线                                   |
|               | 连接路由: 连接路由 暂不连接                                    |
|               | 路由器: 请选择需要连接的路由器 -                                 |
|               | 立即创建                                               |

相关信息填写完毕后点击下面的立即创建,系统会自动处理订单,处理完毕后在业务管理——软件定义网 络管理——私有网络中就可以看到刚才购买到的产品。

2、向私有网络中添加设备

私有网络中可以添加的设备有: 云服务器、负载均衡器

进入产品控制中心,选择私有网络

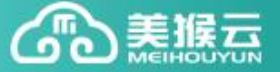

| 首页 业务管理                   | 购物车 订单列表 财务管                    | 理 个人信息                                   |              | 🔅 进入控制中心 |
|---------------------------|---------------------------------|------------------------------------------|--------------|----------|
| 直接客<br>姓名<br>邮箱 .<br>手机 . | 2户 现金余额: 0.00 元<br>■ 选购产品 ■     | <mark>充值</mark><br>〕 消费明细 [三] 余额不足提醒<br> |              |          |
| 🔒 0张优惠券,我有优惠码             | ① 张优惠券,我有优惠码 立即激活 >    红包余额 0 元 |                                          |              |          |
| 控制中心                      |                                 |                                          |              |          |
| ▲ 云服务器 私有网络               |                                 |                                          |              |          |
| 🔒 负载均衡                    | 名称: 请输入私网名称                     | ID: 请输入私网ID                              | 所属路由器: 请输入   | 路由名称     |
| 1999 防火墙                  | ID ID                           | 名称                                       | 网络地址         | DHCP服务   |
|                           | vxnet-OG473                     | 美猴云演示                                    | 10.10.2.0/24 | 启用       |
| ▲ 私有网络                    |                                 | F                                        | 10 0/24      | 启用       |
| 品 <b>拓扑图</b>              |                                 | priva                                    | 10.10.       | 启用       |
|                           | 団脚除                             |                                          |              |          |

点击要进行管理的私有网络的 ID 名称,进入到私有网络的控制台。点击"添加设备"按钮

| 私网名称:美猴云演示 🌖 📝         | 私网ID : vxnet-OG473     |
|------------------------|------------------------|
| 连接路由: 连接               | DHCP: 启用               |
| 所在机房:西部数据中心            | 创建时间: 2016-03-15 16:00 |
| 网络地址: 10.10.2.0/24 🛛 📝 | 管理地址: 10.10.2.1        |
| 所属IP池: 10.10.2.2/254   |                        |

资源列表

| 私       | 网设备列表 |      |      |      |    |
|---------|-------|------|------|------|----|
|         | 设备类型  | 设备名称 | 设备ID | 私网IP | 状态 |
| 未添加任何设备 |       |      |      |      |    |
| 移除 添加设备 |       |      |      |      |    |

在弹出的列表中选择要添加到该私有网络的设备,可以不指定私网 IP,系统会自动分配,然后下一步

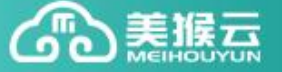

× 添加设备 私有网络:美猴云演示 ▲ 将以下选中的资源加入该私有网络 云服务器 Q 查询 • 输入资源名称、ID或IP 资源名称 资源ID 资源IP 邮件系统测试 , 勿动 VM\_242455 117.34.1 1 VM\_242485 117.3() X201603091 `ly VM\_242834 117.34.11 X201 `0954NADN 117.34.1 VM 242911 我不需要指定私网IP,请系统自动为我分配私网IP

系统会提示有设备正在加入,等待一会,系统会提示添加成功,这时,刚才选中的设备就顺利添加到私网 中了。

| 私网设备列表     |      |        |      |    |
|------------|------|--------|------|----|
| 有新设备正在加入私风 | 中    |        |      |    |
| □ 设备类型     | 设备名称 | 设备ID   | 私网IP | 状态 |
|            | 未    | 添加任何设备 |      |    |
|            |      |        |      |    |
| TOTA STAND |      |        |      |    |

加入成功后,在私网设备列表中会列出。

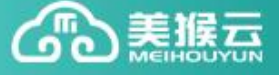

| 私网名称:美猴云演示 🌗 📝        | 私网ID: vxnet-OG473      |  |  |
|-----------------------|------------------------|--|--|
| 连接路由: 连接              | DHCP: 启用               |  |  |
| 所在机房:西部数据中心           | 创建时间: 2016-03-15 16:00 |  |  |
| 网络地址: 10.10.2.0/24    | 管理地址: 10.10.2.1        |  |  |
| 所属IP池: 10.10.2.2/254  |                        |  |  |
| <b>资源列表</b><br>私网设备列表 |                        |  |  |
| □ 设备类型 设备名称           | 设备ID 私网IP 状态           |  |  |
| □ 云服务器 邮件系统测试,勿动      | VM_242455 10.10.2.4 正常 |  |  |
| 移除 添加设备               |                        |  |  |

可以看到,服务器网卡中已经配置好了私网地址。